## Set up direct deposit for fastest reimbursements

## Instructions

**HRA** 

Direct deposit is the fastest, easiest, and most efficient method for receiving TASC HRA Plan reimbursements. And it takes mere minutes to set up direct deposit for your account.

Log in to your MyTASC account at **www.tasconline.com**.

No account set up yet? No worries. Simply contact us at 608-241-1900 or 800-422-4661 and we'll help set up your MyTASC account.

Your account defaults to Check Reimbursement. To change to Direct Deposit, select Tools & Support and change Payment Method in the "How Do I" section.

Select Direct Deposit, click Change Payment Method, enter the required bank account information, and click Submit.

Done! You will start receiving direct deposits with your next reimbursement.

It's that easy!

Please Note: Direct deposit reimbursements are processed daily; checks are processed weekly.

| Home Acco    | unts Profi   | le Statements & Notifications                                                                                                    | Tools &<br>Support                                                                       | Dashboard                                                                                                    | I Want to 🔻                                                          |
|--------------|--------------|----------------------------------------------------------------------------------------------------|------------------------------------------------------------------------------------------|----------------------------------------------------------------------------------------------------|----------------------------------------------------------------------|
| Tools & S    | upport       |                                                                                                    |                                                                                          | l                                                                                                    |                                                                      |
| Documents 8  | Forms        |                                                                                                    | Но                                                                                       | w Do I?                                                                                                    |                                                                      |
| Forms        |              |                                                                                                    |                                                                                          | Change Payment Method                                                                                                    |                                                                      |
| Reinbursene  | nt Method: C | Direct Deposit                                                                                                    |                                                                                          |                                                                                                    |                                                                      |
| 'Reinbursene | nt Method: C | Direct Deposit<br>Reinbursement amou<br>business hours after i<br>been deposited and a<br>account number (e.g.                               | nts will be dep<br>advice of depo<br>re available fo<br>voided check)                    | osited to your designated bank acco<br>sit notification. Please venfy with yo<br>use. You must provide a form and v<br>for direct deposit services.                                  | ount within 24-48<br>our bank that funds hav<br>rerification of your |
| 'Reinbursene | nt Method: C | Direct Deposit<br>Reinbursement amou<br>business hours after<br>been deposited and a<br>account number (e.g.<br>Check<br>Reinbursement check | nts will be dep<br>advice of depo<br>re available fo<br>voided checkj<br>ks will be sent | osited to your designated bank acci-<br>sit notification. Please verify with yo<br>ruse. You must provide a form and v<br>for direct deposit services.<br>to your home via U.S. Mail | ount within 24-48<br>our bank that funds hav<br>rerification of your |

| outing Number: * 🔞                                                                                                    |                                                            |                                   |
|----------------------------------------------------------------------------------------------------|------------------------------------------------------------|-----------------------------------|
| ccount Number.*                                                                                                    |                                                            |                                   |
| onfirm Account Number.*                                                                                                    |                                                            |                                   |
| ccount Type:*                                                                                                    | Checking 💌                                                 |                                   |
| ccount Nickname:* 🔞                                                                                                    |                                                            |                                   |
| nk Information<br>er the contact information for<br>ove.                                                                          | your bank. This information may be pre-filled for you base | d on the routing number you ente  |
| Ik Information<br>er the contact information for<br>we.<br>ank Name.*                                                             | your bank. This information may be pre-filled for you base | d on the routing number you ente  |
| Ik Information<br>er the contact information for<br>we.<br>ank Name:*<br>ddress Line 1:*                                          | your bank. This information may be pre-filled for you base | id on the routing number you ente |
| Ik Information<br>or the contact information for<br>ver.<br>ank Name:*<br>ddress Line 1:*<br>ity:*                                | your bank. This information may be pre-filled for you base | id on the routing number you ente |
| nk Information<br>erthe contact information for<br>over.<br>lank Name:*<br>iddress Line 1:*<br>ddress Line 1:*<br>ddress Line 1:* | your bank. This information may be pre-filled for you base | id on the routing number you ente |

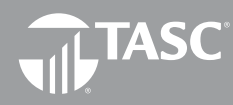

Total Administrative Services Corporation 2302 International Lane I Madison, WI 53704-3140 www.tasconline.com I 800.422.4661